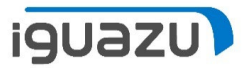

## **Sonic Mega 8KV2** ファームウェアアップデート

Copyright 2023 IGUAZU Corporation

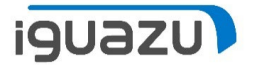

- ※ 機器ファームウェアは常に最新を保つようご留意ください。
- ▶ ご用意いただくもの:
  - ➢ FAT32でフォーマットされたUSBメモリスティック
  - ▶ ファームウェア更新プログラム
    - ファームウェア更新プログラムにつきましては、Phrozen Webサイトよりダウンロード してください。
      - <u>Phrozen Technology</u> | デスクトップ LCD3Dプリンター | 高解像度 | Phrozen Technology: Resin 3D Printer Manufacturer (phrozen3d.com)
        - より、「ヘルプセンター」から「ダウンロード」内の「ファームウェア」へとお進みいただく、もしくは、
      - Firmware downloads and release notes Phrozen Help Center (phrozen3d.com)
        - より、ファームウェア更新プログラムをダウンロードし、ダウンロードした圧縮ファ イルを解凍してください。

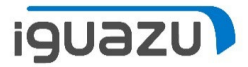

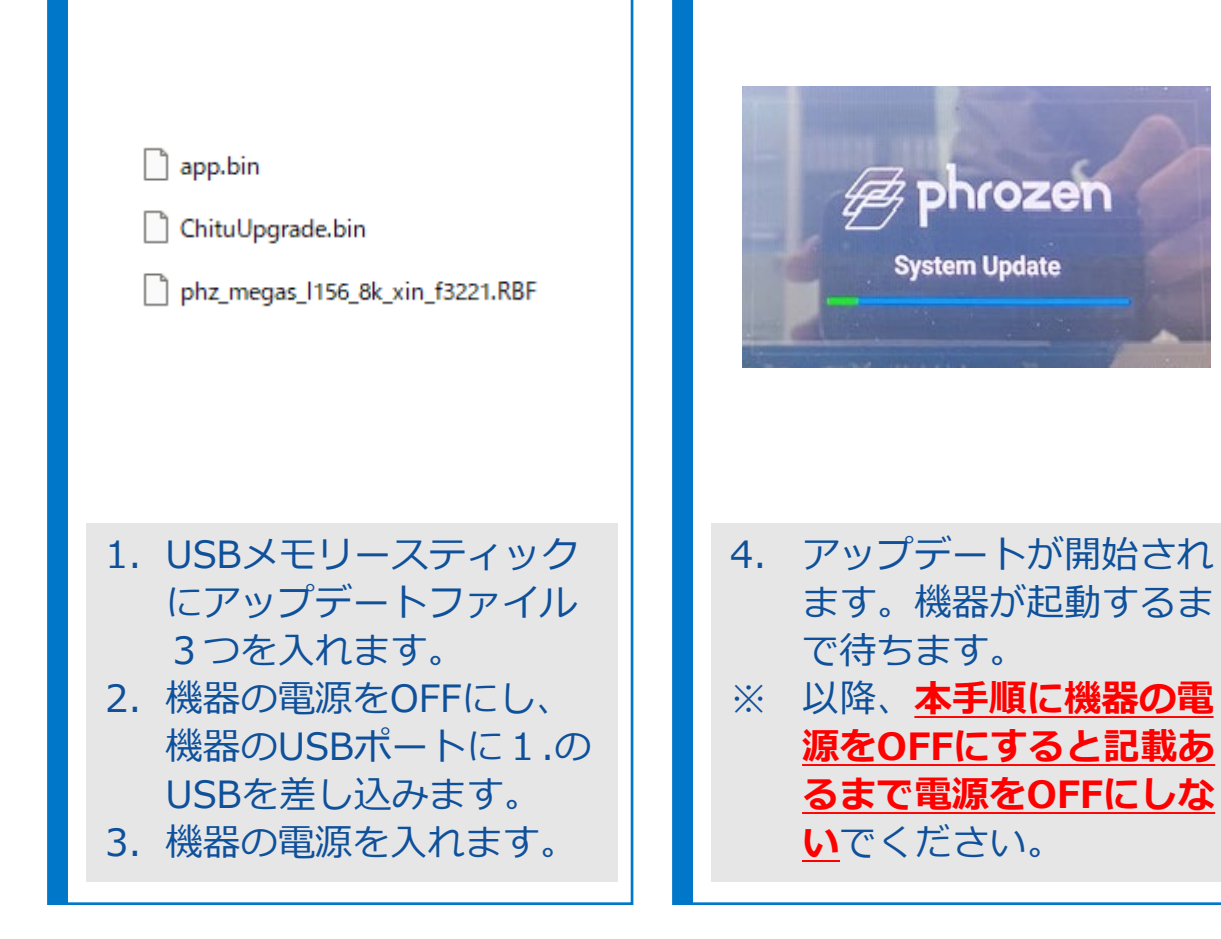

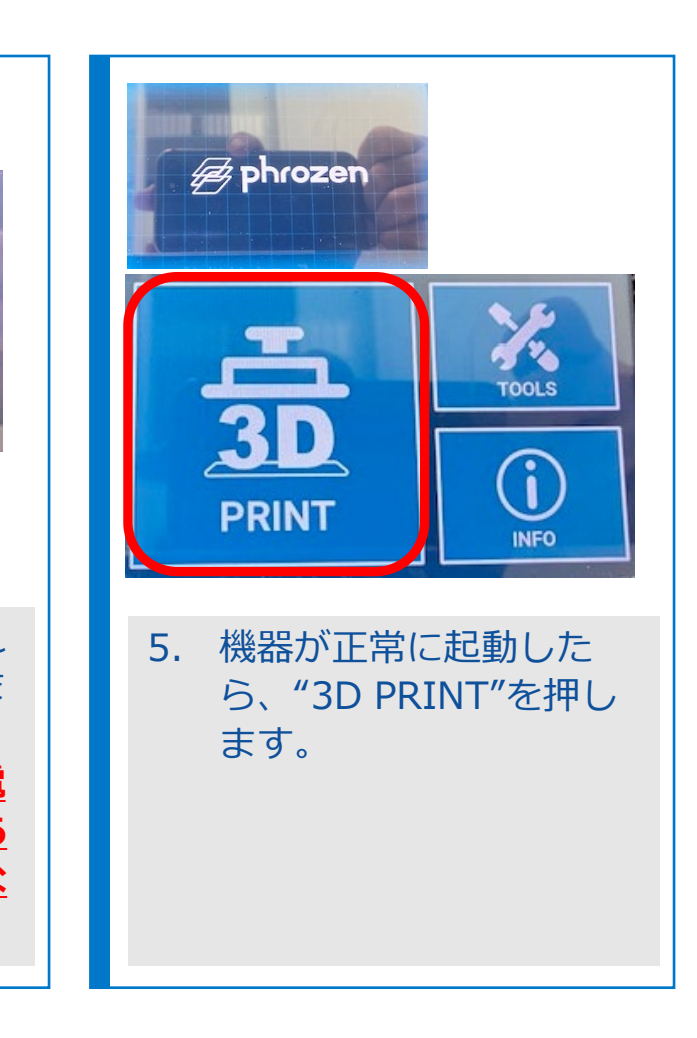

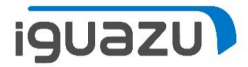

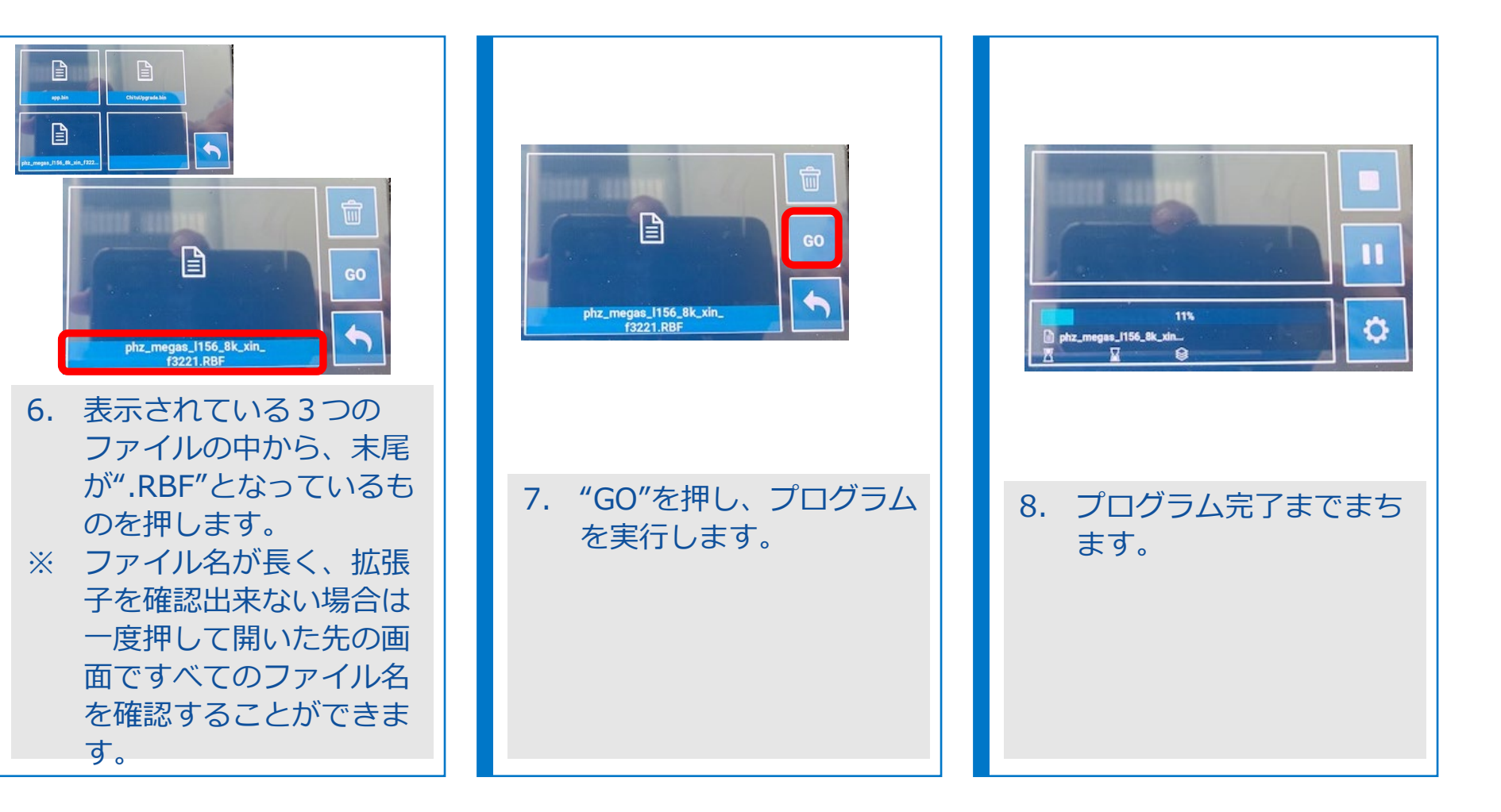

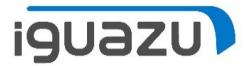

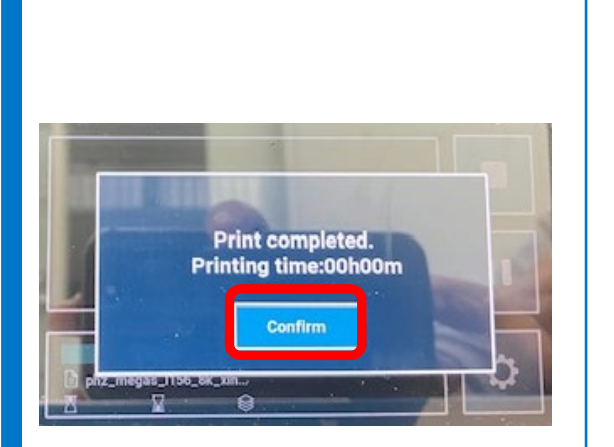

 完了後、ポップアップが 表示されます。
"Confirm"を押します。

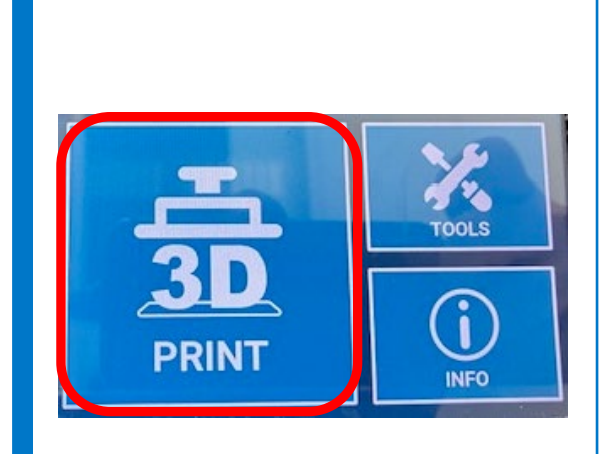

10. "3D PRINT"を押しま す。

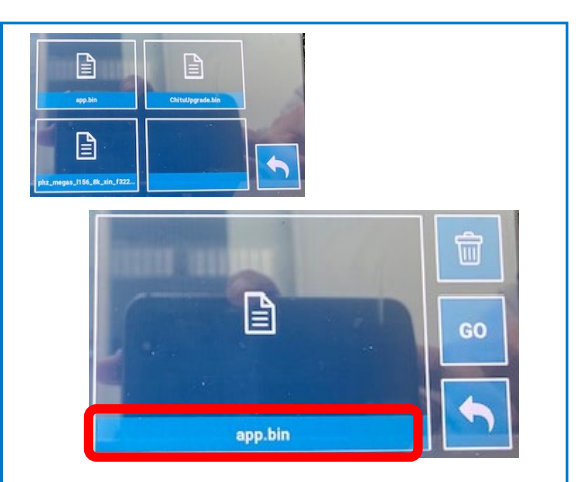

11. 表示されている3つの ファイルの中から、 "app.bin"を押します。

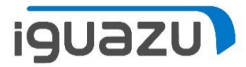

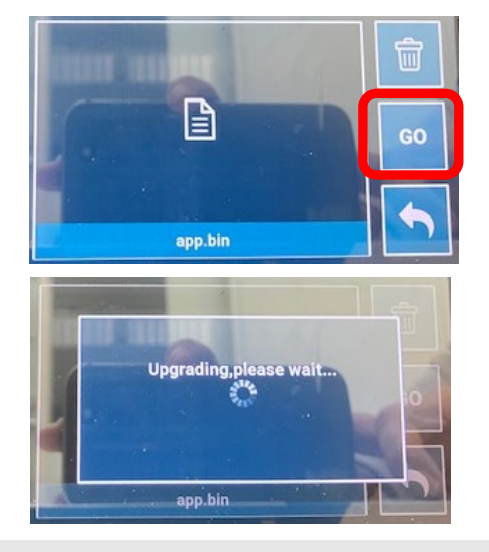

13. "GO"を押します。
14. アップデートが始まります。
す。完了までしばらく待ちます。

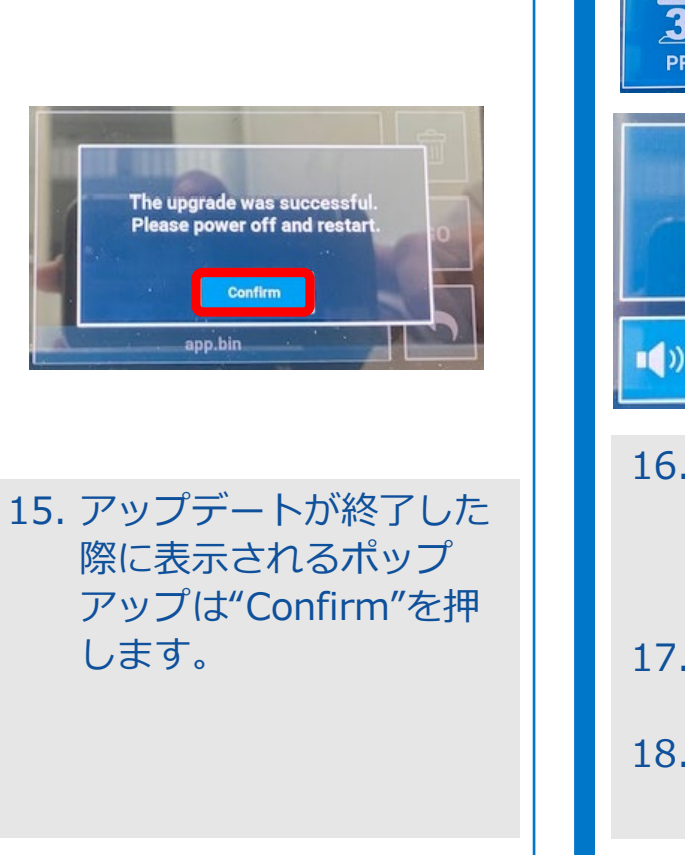

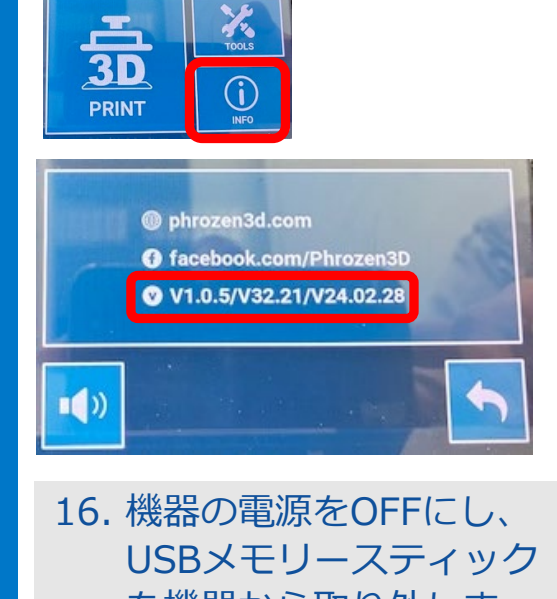

USBメモリースティック を機器から取り外しま す。 17. 機器の電源を再投入しま す。 18. 機器のプログラムバー ジョンを機器情報より確 認してください。

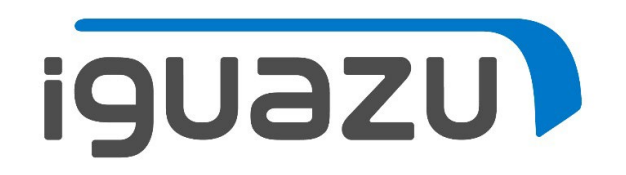